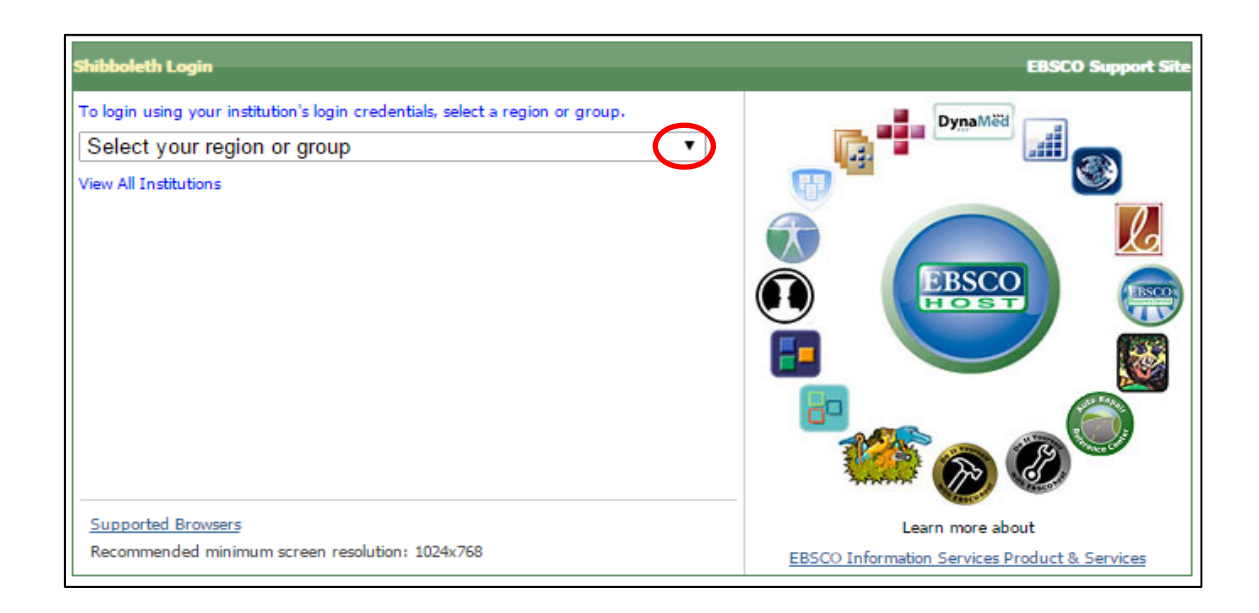

① Select your region or group の横の▼をクリック

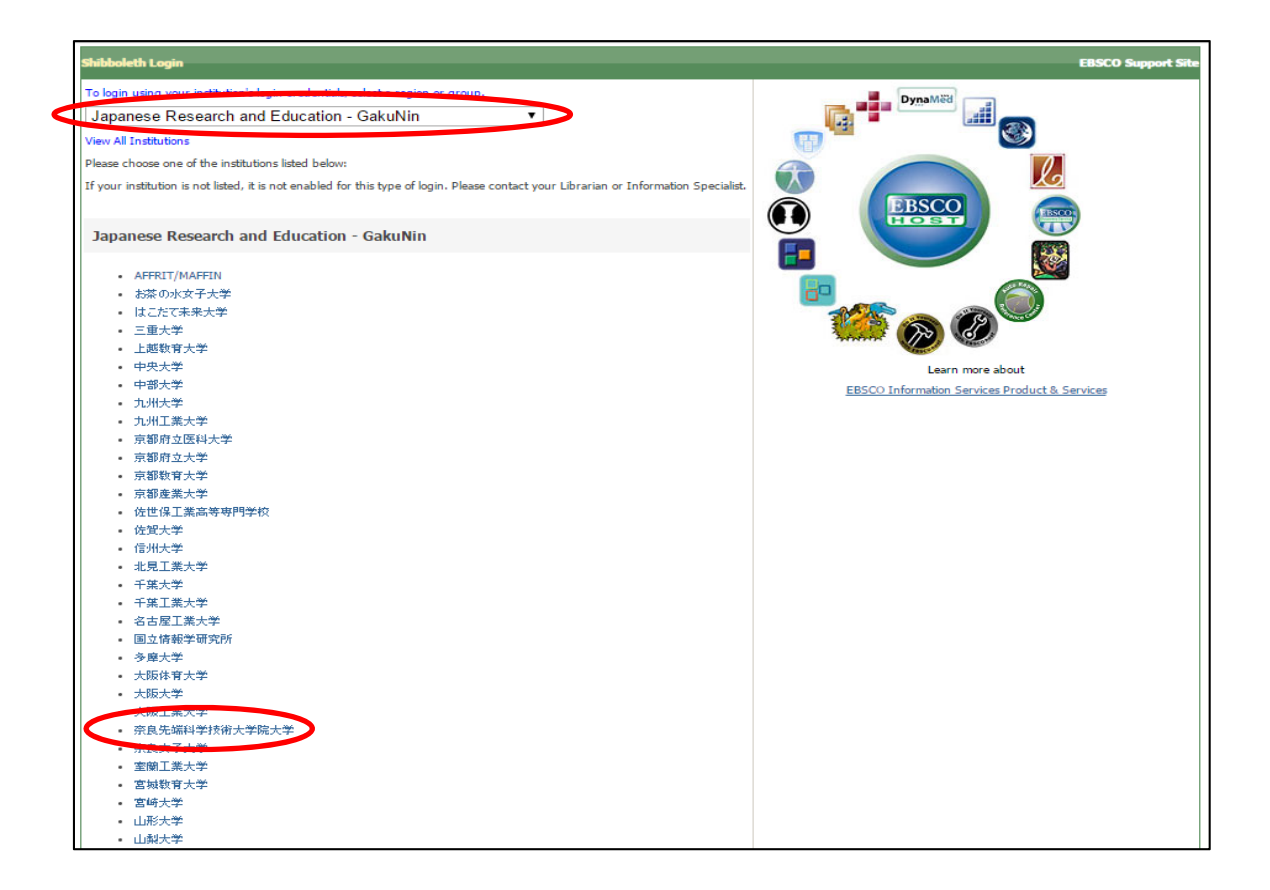

② 「Japanese Research and Education – GakuNin」を選択し、機関名から「奈良先端 科学技術大学院大学」をクリック。

| & Science                                                                                 |         |
|-------------------------------------------------------------------------------------------|---------|
| Je A A Pro                                                                                |         |
| list i                                                                                    |         |
|                                                                                           |         |
|                                                                                           |         |
| NAISI ®                                                                                   |         |
| 奈良先端科学技術大学院大学                                                                             | boology |
|                                                                                           | nioogy  |
| Username                                                                                  |         |
| Password                                                                                  | J       |
|                                                                                           |         |
| Don't Remember Login                                                                      | ,       |
| Clear prior granting of permission for<br>release of your information to this<br>service. |         |
| Login                                                                                     |         |

③ NAIST のログイン画面に切り替わるので、NAIST アカウント、パスワードを入力し、 LOGIN をクリック。

| EBSCOver                                              |                  |
|-------------------------------------------------------|------------------|
| Alle Bas Spine                                        | HERCO August Min |
| NAMA INST OF SCIENCE AND TECHNOLODY                   |                  |
| EBSCOVER TReach Otalians                              |                  |
| eBooks                                                |                  |
| Experied Boows<br>Recomputed Amount and Amount (2014) |                  |
| #BDD: Support Sile   Privacy Ruley   Terms of Use     | Capyold          |
| With that Lowerboar                                   |                  |
|                                                       |                  |
|                                                       |                  |
|                                                       |                  |
|                                                       |                  |
|                                                       |                  |
|                                                       |                  |
|                                                       |                  |
|                                                       |                  |
|                                                       |                  |
|                                                       |                  |

④ トップページに戻ると Shibboleth でのログイン完了。